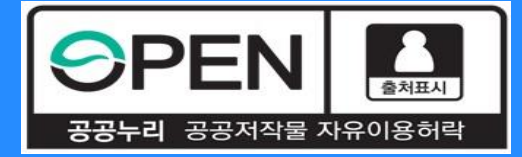

### 2021년1학기 중소기업 취업연계 장학금(희망사다리 I 유형) 학생신청 매뉴얼

KOSAF SMEs Employment Supporting Scholarship(The Ladder of Hope Scholarship)

한국장학재단 대학취업장학부

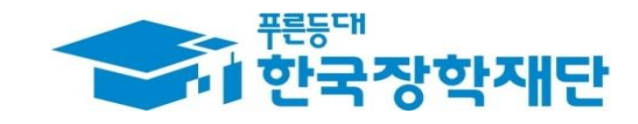

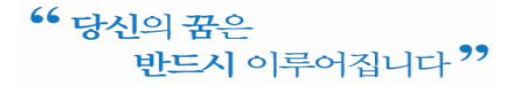

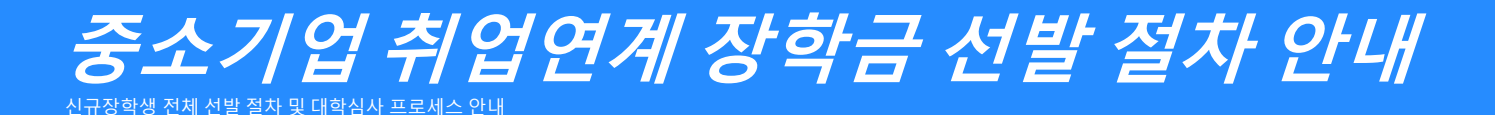

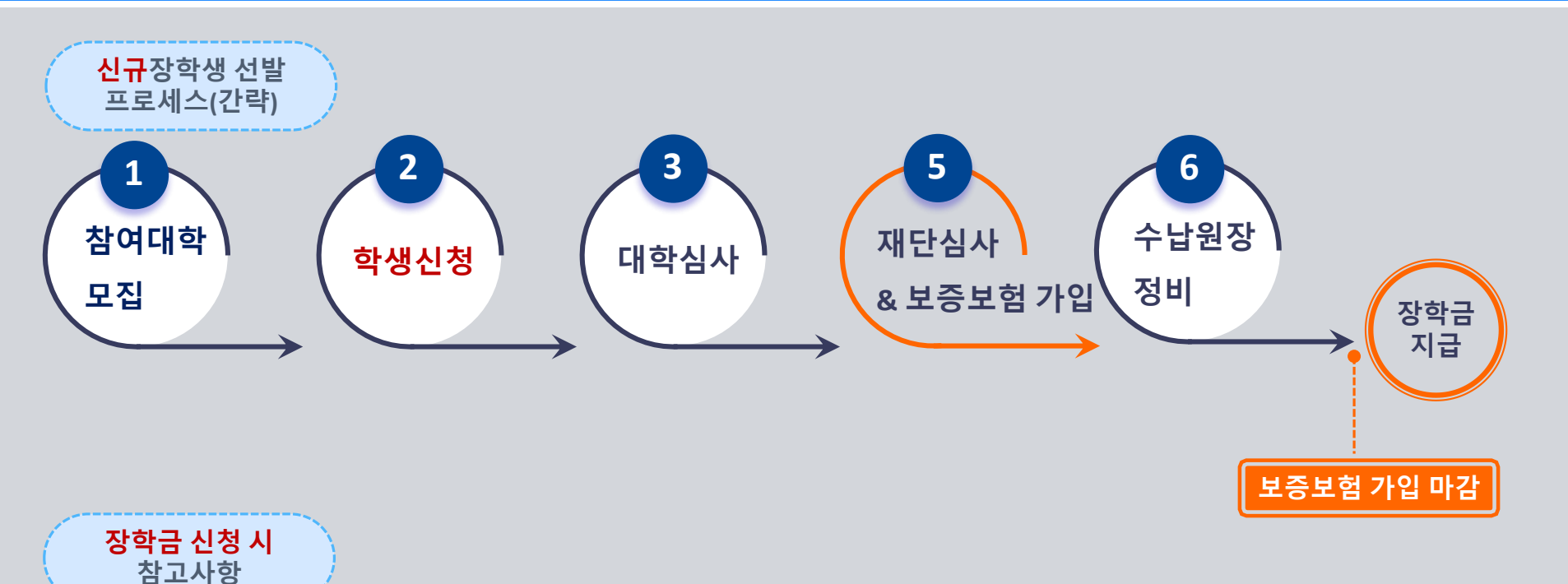

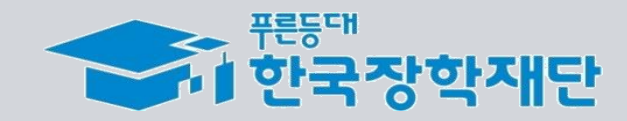

신청할 수 없음

✤ 대학에서 참여대학 신청을 하지 않으면, 학생신청 기간에 학생이 본 장학금을

☆ 신청완료 후 온라인 사전교육을 이수해야 대학심사를 받을 수 있음

※ 온라인 사전교육 미 이수 시 추후 장학생 심사를 받을 수 없음

☆ 장학금 지급은 5월 초 예정이며 일정은 진행상황 고려 변동 가능

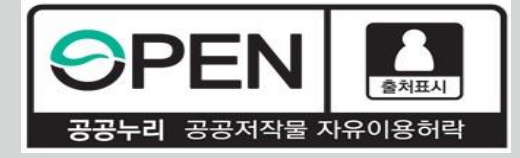

### 2021년1학기 중소기업 취업연계 장학금 (희망사다리 I 유형) 학생신청 매뉴얼(PC버전)

KOSAF SMEs Employment Supporting Scholarship(The Ladder of Hope Scholarship)

한국장학재단 대학취업장학부

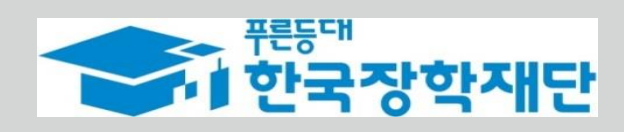

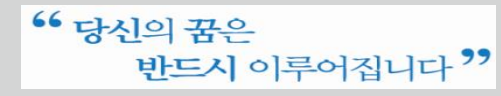

### 장학금 신청 들어가기

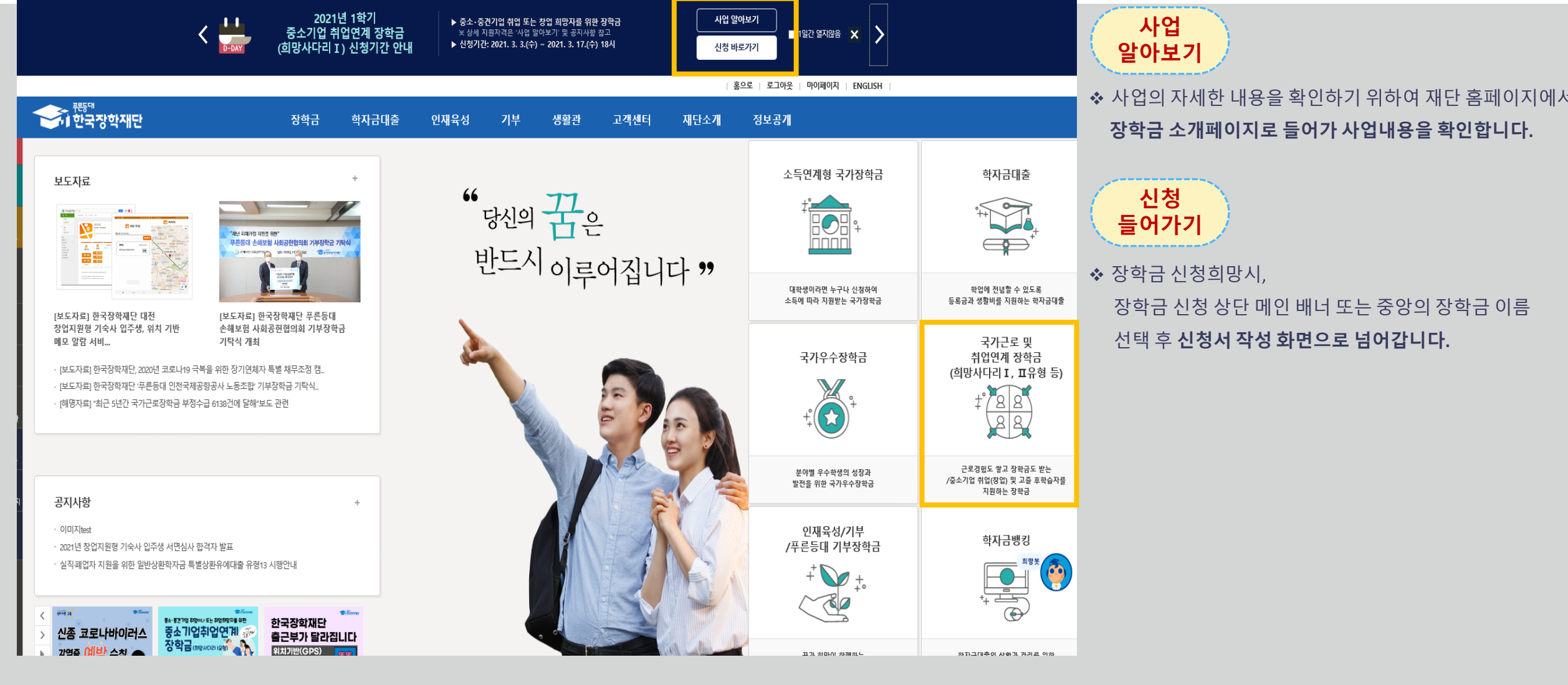

<sup>••</sup> 당신의 꿈은 반드시 이루어집니다 <sup>?</sup>

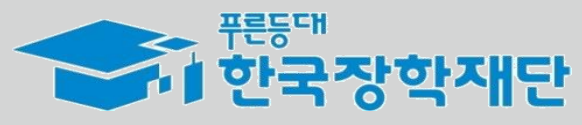

### 장학금 신청 들어가기

|    | 이 <sup>편등대</sup><br>이 한국장 | <b>학재단</b> 장      | 학금 흐   | 학자금대출       | 인재육성        | 기부     | 생활관 | 고객센터 | 재단소개         | 정보공개        |
|----|---------------------------|-------------------|--------|-------------|-------------|--------|-----|------|--------------|-------------|
| Û  | 장학금 ▼                     | 국가근로 및 취업연계 장학금 🔻 | 중소기업 취 | 업연계 장학금(희망시 | 나다리 I 유형) ▼ | 신청하기 🔻 |     |      | + -          | 000         |
| 신청 | 형서작성                      | y                 |        |             |             |        |     |      | 신청메뉴얼 보기 〉 📗 | 신청가이드바로가기 》 |

#### 한국장학재단 **장학금 신청** 성적우수장학금 🚥 - 푸른등대 삼성기부장학금 🗌 대통령과학장학금 □ 푸른등대기부장학금 국가우수장학금(이공계) ✓ 중소기업취업연계장학금 (희망사다리 I 유형) - 국가우수장학금 (이공계\_지역대) (희망사다리 II유형) 🗌 인문100년장학금 - 국가장학금 🗌 고교취업연계장려금 예술체육비전장학금 ( #유형/다자녀/지역인재) 현장실습지원금 국가근로장학금 🔄 우수고등학생해외유학 장학금(국내) 📄 현장실습 기업현장교육 이 입학금 감축 대응 지원 지원(기업현장교사용) 🔲 우수고등학생해외유학 □ 다문화탈북학생멘토링장학금 장학금(해외) □ 전문기술인재장학금 대학생청소년교육지원장학금 (구교육기부) - 국가근로장학금 취업연계중점대학,권역별취업연계 활성화 장애대학생봉사유형, 외국인 유학생봉사유형 일반유형(추가) 법학전문대학원장학금

→ 신청하고자 하시는 장학금을 선택하시고 신청하기 버튼을 누르세요. 신청하기 >

공동인증서 발급 안내 🔉

신청하기

◆ 홈페이지 로그인 후,

본 장학금을 상품화면에서 선택 후 [신청하기] 클릭

 ★ 신청 시 공동인증서, 휴대폰 인증, 본인계좌 등록 등이 있으니 필요사항에 대해 사전에 준비하시기 바랍니다.

★ 취·창업지원금 사용계획서를 미리 작성하여 제출 서류를
 제출하는 화면에서 제출할 수 있도록 합니다.

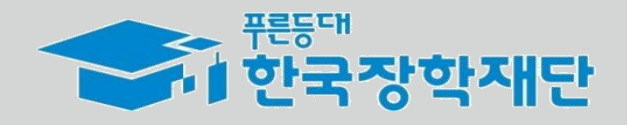

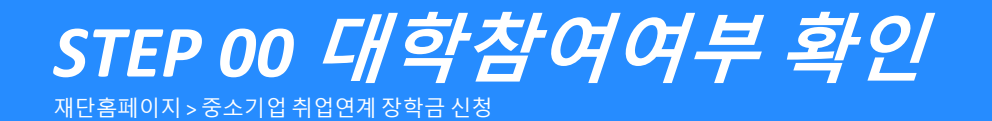

• 당신의 꿈은

반드시 이루어집니다 ??

| 신청서작성                                                                                                    |               |      |                        |         |  |  |  |
|----------------------------------------------------------------------------------------------------|---------------|------|------------------------|---------|--|--|--|
| STEP 00         STEP 01         STEP 02         STEP 03         STEP 04         STEP 05           대학참여여부 확인         약관동의         개인정보입력         학교정보입력         신청정보확인         신청장보료 |               |      |                        |         |  |  |  |
| 이름                                                                                                    |               | 신청상품 | 중소기업취업연계장학금(희망사다리 I 유형 | 3)      |  |  |  |
| 상품유형                                                                                                    | ○창업지원형 ○취업지원형 | 소속대학 | 찾기 >                   |         |  |  |  |
| 대학사업 참여여부                                                                                                    | 참여            |      |                        |         |  |  |  |
| 三 참조하세요!                                                                                                    |               |      |                        | 확인 > 취소 |  |  |  |
| <ul> <li>상품유형은 대학에서 운영하는 신청유형만 선택 가능합니다.</li> <li>소속대학이 중소기업 취업연계(희망사다리) 장학사업에 참여하지 않는 경우, 사업 신청이 불가능합니다.</li> </ul>                                                                |               |      |                        |         |  |  |  |

확인

취소

 ◇ 상품유형과 소속대학은 신청완료 시 추후 수정이 불가합니다.
 - 변경하려면 작성한 신청서 취소 후 다시 작성해야 함에 유의
 웹 페이지 메시지
 ※ 한관동의' 단계로 넘어가면 수정이 불가능하므로 [상품유형]과 [소속대학]을 한번 더 확인해주시기 바랍니다.
 ※ 이후에 수정을 원하면, 해당 신청을 전부 취소하고 새롭게 신청해야 합니다.

소속대학을 검색하여 대학사업 참여여부를 확인합니다.

신청하기

유의

↔ 상품유형을 선택 후,

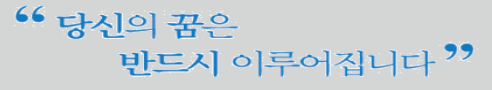

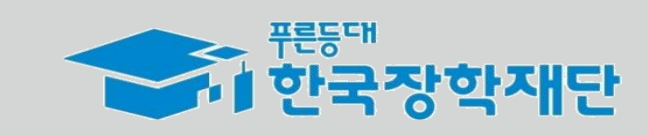

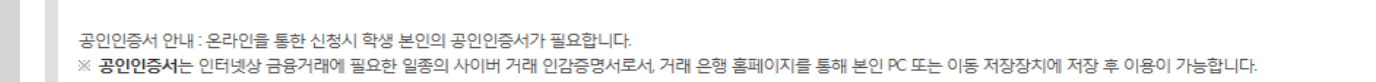

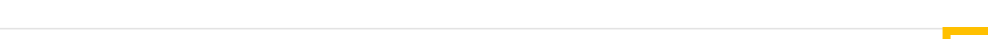

누락 및 사실 아닌 내용 입력으로 신청이 거절 될 수 있고, 장학금 지급 이후에도 반환 및 환수조치가 될 수 있음을 인정합니다.

본인은 위 내용에 동의하며 신청서에 필요한 정보를 누락 없이 사실만을 입력하겠습니다.

| o 개인정보제공 및 약관동의                   |        |                       |
|-----------------------------------|--------|-----------------------|
| 개인(신용)정보의 수집제공활용 및 조회에 동의 하시겠습니까? | 내용확인 > | □ 예, 내용에 동의합니다. □ 아니오 |
| 장학금 수혜 약정서 안내를 충분히 읽고 이해하셨습니까?    | 내용확인 > | 🗌 예, 내용에 동의합니다. 🗌 아니오 |

| 이름   |                         | 주민등록번호 |               |
|------|-------------------------|--------|---------------|
| 신청상품 | 중소기업취업연계장학금(희망사다리 I 유형) | 신청일자   | (manufacture) |
| 상품유형 | 취업지원형                   |        |               |

| 신청서 작성  |         |  |
|---------|---------|--|
| STEP 00 | STEP 01 |  |

STEP 01 약관동의

재단홈페이지 > 중소기업 취업연계 장학금 신청

신청서작성

📃 참조하세요!

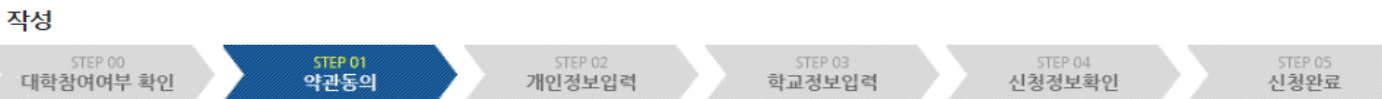

공인인증서 동의

취소

### 약관동의

✤ 개인정보제공 및 장학금 수혜약정서의 [내용확인]을 확인 후 동의를 진행합니다. ※ 사업에 대한 자세한 내용은 재단홈페이지 내 본 사업의 소개페이지를 통해서도 확인 가능함

#### ★ 동의 완료 후 공동인증서 동의를 진행합니다.

| STEP 02 개인정보입력            |
|---------------------------|
| 재단홈페이지 > 중소기업 취업연계 장학금 신청 |

반드시 이루어집니다 ??

| 신청서작성              | 5                             |                       |                              |                   |                                | 개인정보입력                                |
|--------------------|-------------------------------|-----------------------|------------------------------|-------------------|--------------------------------|---------------------------------------|
| 신청서 작성             |                               |                       |                              |                   |                                | ✤ 휴대폰번호, 이머<br>신청 양식을 빠짐              |
| STEP<br>대학참여0      | * 00 STEP 01<br>여부 확인 약관동의 개( | STEP 02 5<br>인정보입력 학교 | TEP 03<br>정보입력               | STEP 04<br>신청정보확인 | STEP 05<br>신청완료                | ☆ 휴대폰 번호는 [4                          |
| 이름                 |                               | 주민                    | 등록번호                         |                   |                                |                                       |
| 신청상품               | 중소기업취업연계장학금(희망사다리 I 유형)       | 신                     | 청일자                          |                   |                                | ❖ 가족정보, 계좌정                           |
| 신청유형               | 취업지원형                         |                       |                              |                   |                                | 이려해주니기비                               |
| 전화번호               |                               | 휴대폰번호                 |                              | 010♥・ 🔶 - 0000 👌  | 휴대전화인증 >                       |                                       |
| 이메일                |                               |                       | 가족정보 (부모님)                   |                   | 아버지정보                          |                                       |
|                    |                               |                       | 구분                           | 실종                | 주민등록등분상<br>등재여부                | 선택 💙                                  |
| 실거주지 주소            | TEEFXII                       |                       | 성명(아버지)                      |                   | 주민등록번호                         | · · · · · · · · · · · · · · · · · · · |
|                    |                               |                       | 전화번호                         | 선택 🗹 - 한 - 한      | 휴대폰번호                          | A₩M - P - P                           |
| 결혼여부               |                               |                       |                              |                   | 어머니정보                          |                                       |
| 병역사항               |                               |                       | 구분                           | 사망                | 수민등록등본상<br>등재여부                | 선택 🗵                                  |
| 0.10               |                               |                       | 성명(어머니)                      |                   | 주민등록번호                         | 한 - 한 실명확인 >                          |
| 실거주지 주소로 우편물이 빌    |                               |                       |                              |                   |                                |                                       |
| · 철거주지 주소가 나른 경우 명 | 발송됩니다.<br>변경해 주십시오            |                       | 전화번호                         | 선택 🔽 - 한 - 한      | 휴대폰번호                          | 선택 <b>河</b> -                         |
| 실거주지 수소가 나른 경우 1   | 활송됩니다.<br>변경해 주십시오            |                       | 전화번호<br>계좌정보                 | 선택 🗹 - 👌 - 👌      | 휴대폰번호                          | स्वय्र <b>ा</b> ले - लि               |
| · 철거주지 주소가 나른 경우 1 | 발송됩니다.<br>변경해 주십시오            |                       | 전화번호<br>계좌정보<br>등록계좌<br>계좌선택 |                   | 휴대폰번호<br>* 분인명의 계좌를 등록하셔야 합니다. | सम्म <b>ा</b>                         |

#### 력

이메일, 실거주지 주소, 결혼여부, 병역사항 등 빠짐없이 입력해주시기 바랍니다.

는 [휴대전화인증] 필수사항입니다.

취소

|좌정보(본인계좌) 역시 **해당 내용에 알맞게** 기 바랍니다.

· <sup>푸른등대</sup> 한국장학재단

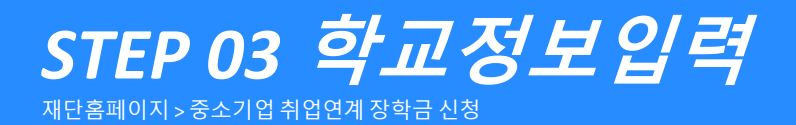

| 신청서작성                                     |                                                                 |                   |                   |                 | 기업 정보                                          |
|-------------------------------------------|-----------------------------------------------------------------|-------------------|-------------------|-----------------|------------------------------------------------|
|                                           |                                                                 |                   |                   |                 | <ul> <li>◆ 현재 해당하는 자신의 취업상태를 선택해주세요</li> </ul> |
| 신청서 작성<br>STEP 00<br>대학참여여부 i             | STEP 01         STEP 02           확인         약관동의         개인정보입 | STEP 03<br>학교정보입력 | STEP 04<br>신청정보확인 | STEP 05<br>신청완료 | 기업 추가 정보                                       |
| 이름                                        |                                                                 | 주민등록번호            |                   |                 | ◆現재직또는취업을희망/계획중인곳의중소·중견기업명을                    |
| 신청상품                                      | 중소기업취업연계장학금(희망사다리 I 유형)                                         | 신청일자              | - market          |                 | 입턱애주세요                                         |
| 신청유형                                      | 취업지원형                                                           |                   |                   |                 |                                                |
|                                           |                                                                 |                   |                   |                 | ◆ 기업 주가 성보는 신정인의 신로탐색 의지 확인을 위한                |
| 기업 정보                                     |                                                                 |                   |                   |                 | 입력사항입니다. <b>성실하게 기재해 주시기 바랍니다.</b>             |
| 취업상태                                      | ○ 기취업 ◉ 취업예정 ○ 취업희망                                             |                   |                   |                 |                                                |
| 기업 추가 정보                                  |                                                                 |                   |                   |                 |                                                |
| *중소기업명                                    |                                                                 | *소재지              | 선택                |                 |                                                |
| 사업자등록번호(선택사항)                             |                                                                 | 대표자명(선택사항)        |                   |                 |                                                |
| 업종(선택사항)                                  | 선택                                                              | $\checkmark$      |                   |                 |                                                |
| * 기업 추가 정보는 신청 집단의 전<br>취업예정 및 희망자의 경우, 예 | 민로탐색 의지 확인을 위한 입력사항입니다. 성실하게 기재해 주시기<br>정 및 희망 기업명을 작성          | 바랍니다.             |                   |                 |                                                |

\*\* 당신의 꿈은 반드시 이루어집니다 <sup>?</sup>

#### \*\* 당신의 꿈은 반드시 이루어집니다 \*\*

STEP 03 학교정보입력

재단홈페이지 > 중소기업 취업연계 장학금 신청

학교 정보

소속대학

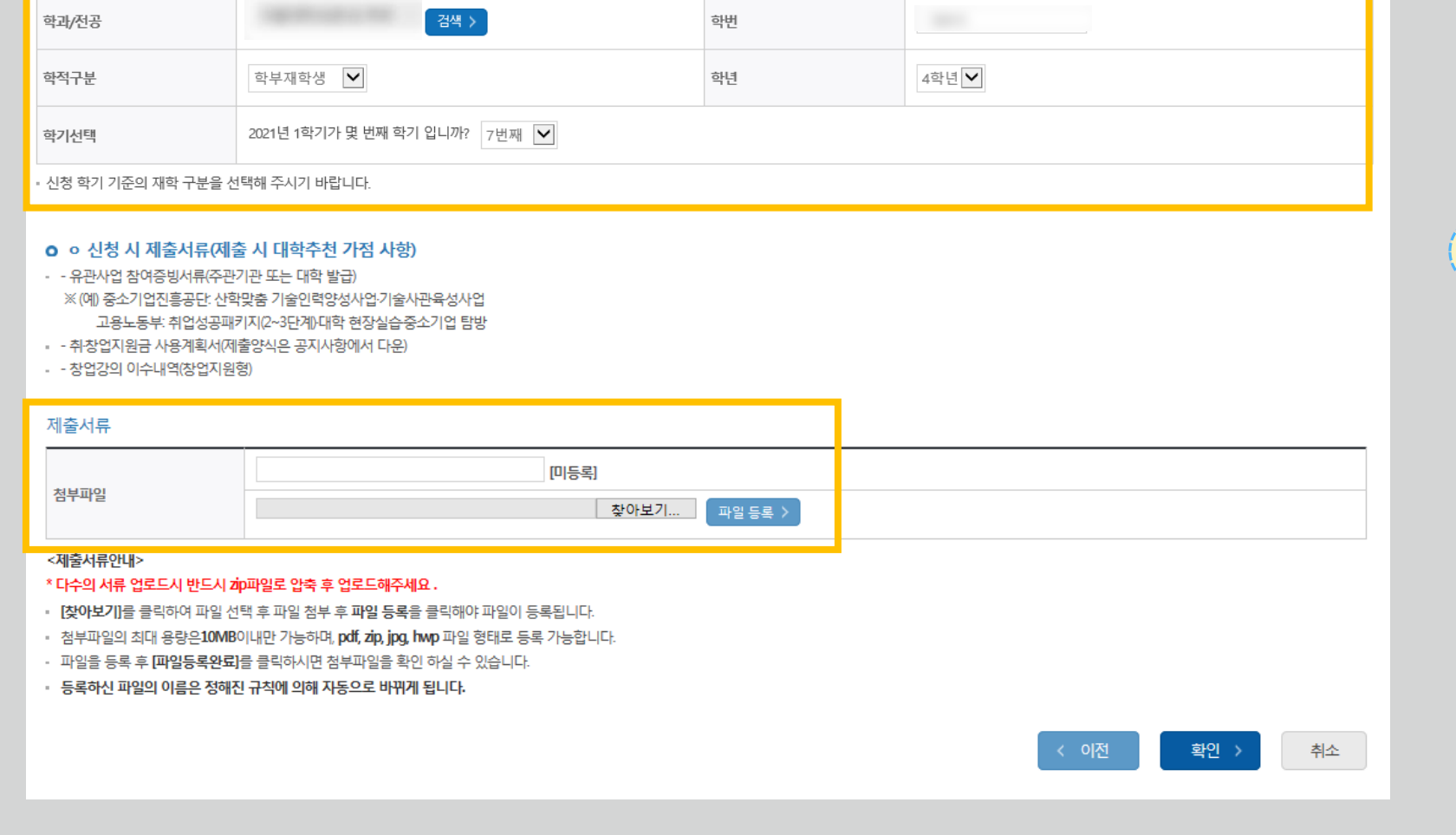

단과대학

#### 학교 정보

- ☆ 소속대학과 학과/전공, 학번을 입력해주세요
- ◆ 학적과 학년, 학기를 선택해주세요
- ★ 현재학기(21년도 1학기) 기준 본인의 정확한 학년과
   몇 번째 학기인지를 입력해주시기 바랍니다.

#### 제출서류

- ☆ 대학심사 시 가점을 받기위해 추가서류를 제출할 수 있습니다.
- 유관사업 참여증빙서류
- 창업강의 이수내역(창업지원형에 한함)
- ☆ 취·창업지원금 사용계획서는 신청인 필수 제출 서류입니다.
  성실하게 기재해 제출해 주시기 바랍니다.

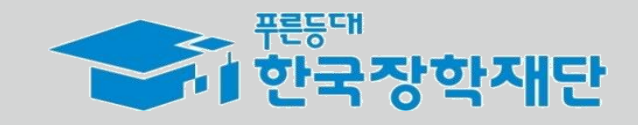

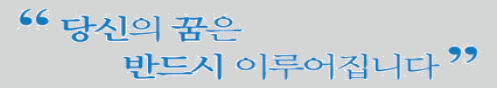

신청서작성

STEP 00 대학참여여부 확인

신청서 작성

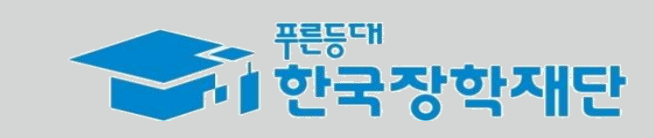

| 이름         |                         | 주민등록번호       |  |  |  |  |
|------------|-------------------------|--------------|--|--|--|--|
| 장학상품       | 중소기업취업연계장학금(희망사다리 I 유형) | 신청일자         |  |  |  |  |
| 신청유형       | 취업지원형                   |              |  |  |  |  |
| 개인정보       |                         |              |  |  |  |  |
| 전화번호       |                         | 휴대폰번호        |  |  |  |  |
| 이메일        |                         |              |  |  |  |  |
| 실거주지 주소    |                         |              |  |  |  |  |
| 결혼여부       |                         |              |  |  |  |  |
| 병역사항       |                         |              |  |  |  |  |
| 가족정보 (부모님) |                         |              |  |  |  |  |
|            | 아버지                     | 정보           |  |  |  |  |
| 구분         |                         | 주민등록등본상 등재여부 |  |  |  |  |
|            | 어머니                     | 정보           |  |  |  |  |
| 구분         |                         | 주민등록등본상 등재여부 |  |  |  |  |
|            |                         |              |  |  |  |  |
|            |                         |              |  |  |  |  |

STEP 03 학교정보입력

STEP 02 개인정보입력 STEP 04 신청정보확인 STEP 05 신청완료

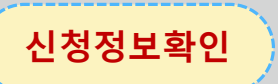

✤ 지금까지 기재한 정보를 최종 확인합니다.

◆ 수정할 경우 [이전]버튼을 눌러 전 화면으로 돌아갑니다.

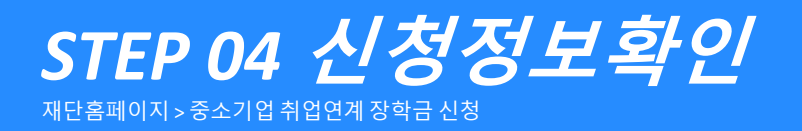

STEP 01 **약관동의** 

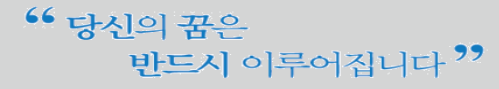

STEP 05 신청완료

재단홈페이지 > 중소기업 취업연계 장학금 신청

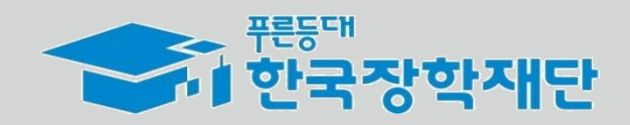

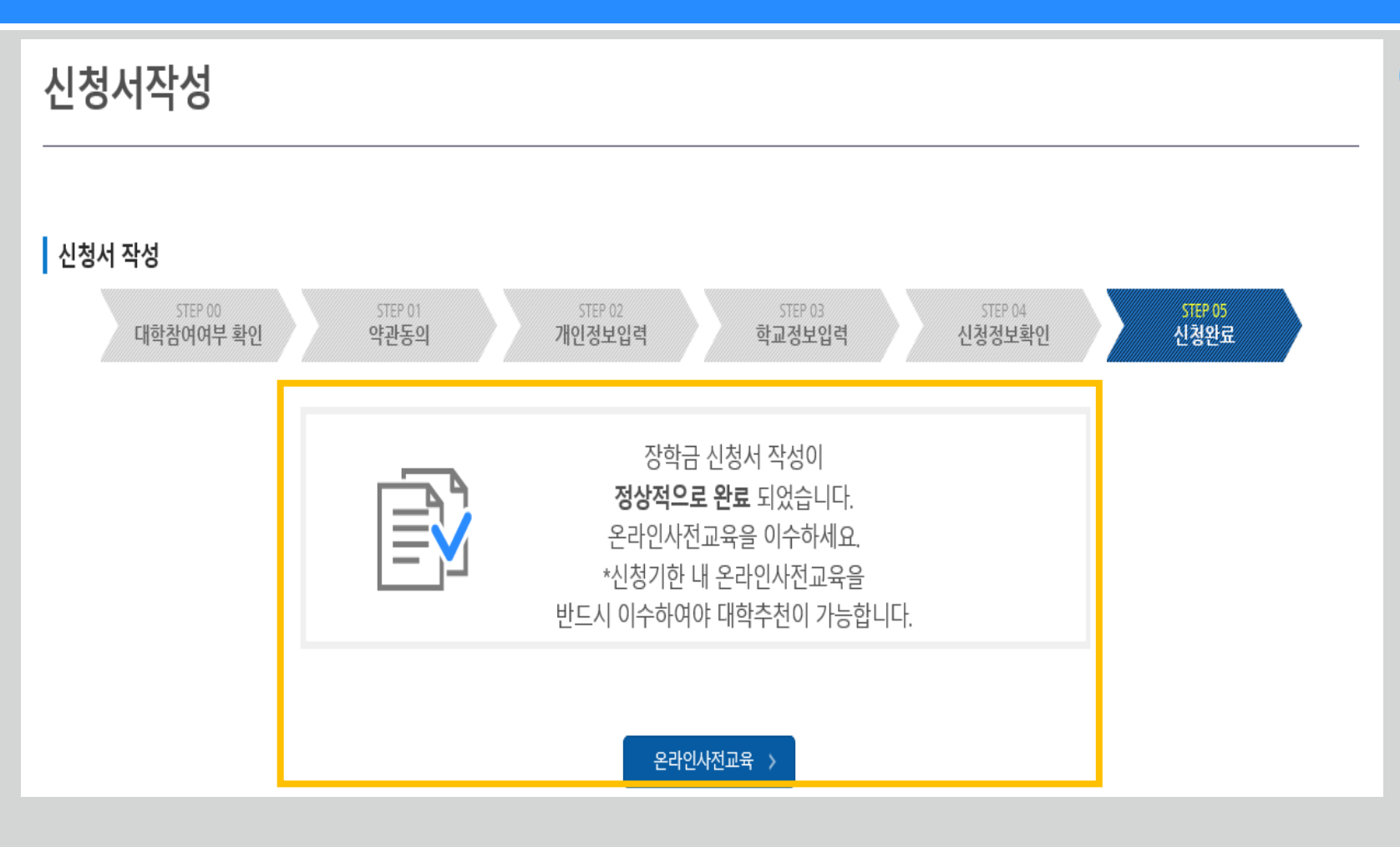

★ [온라인사전교육] 버튼을 통하여 신청기한 내 온라인사전교육을 반드시 이수해야 합니다. 미 이수 시, 신청서를 작성 완료해도 대학심사가 불가합니다.

◆ 신청서 작성이 정상적으로 완료되었습니다.

신청완료

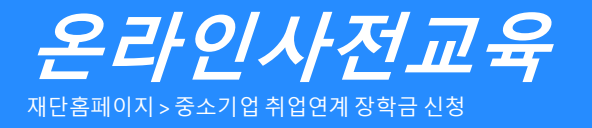

| • | 에 한국장 | <b>학재단</b> 장      | 한다금 학자금대출         | 인재육성         | 기부   | 생활관 | 고객센터         | 재단소개 | 정보공개    |  |
|---|-------|-------------------|-------------------|--------------|------|-----|--------------|------|---------|--|
| û | 장학금 ▼ | 국가근로 및 취업연계 장학금 🔻 | · 중소기업 취업연계 장학금(희 | 망사다리 I 유형) ▼ | 소개 🔻 |     | 👤 차규인님 안녕하세요 | + -  | ā 6 0 0 |  |

#### 중소기업 취업연계 장학금(희망사다리 I 유형)

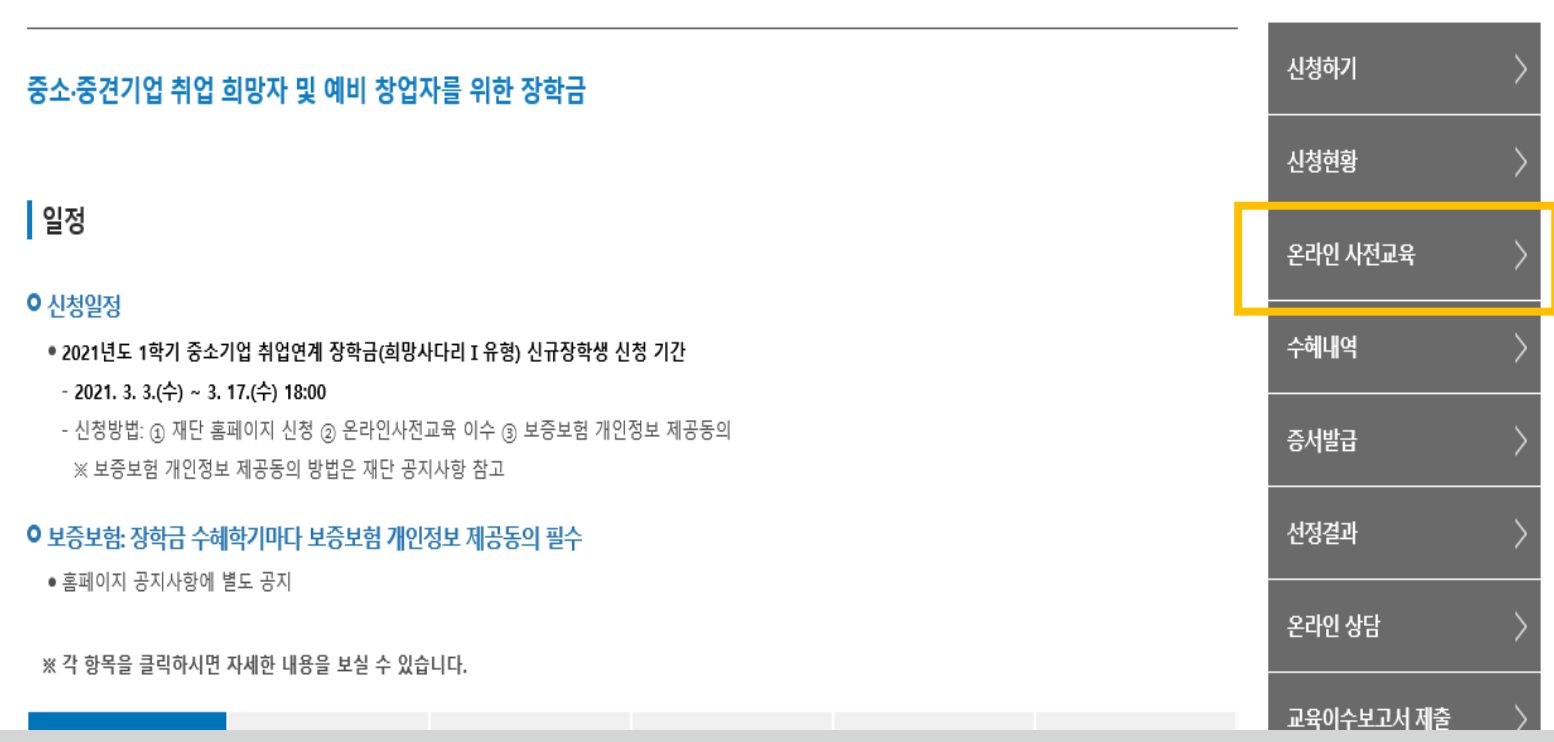

#### 온라인 사전교육

★ 온라인 사전교육은 재단 홈페이지에서
 중소기업취업연계장학금 소개페이지를 통해서도 수강 가능

★ [온라인사전교육] 버튼을 통하여 신청기한 내
 온라인사전교육을 반드시 이수해야 합니다.
 미 이수 시, 신청서를 작성 완료해도 대학심사가 불가합니다.

\*\* 당신의 꿈은 반드시 이루어집니다 <sup>??</sup>

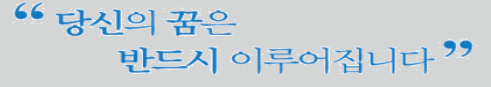

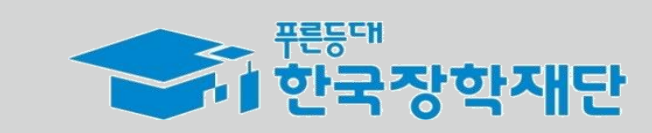

| 중소기업 취업연계 장학금(희망사다리) 온라인 사       | <b>전교육</b> 에 오신 것을 환영 | 합니다. |
|----------------------------------|-----------------------|------|
| 년도/학기/유형 2021 ✔ 년 1 ✔ 학기 취업지원형 ✔ |                       | 조회 > |
| O 중소기업 취업연계 장학금(희망사다리) 온라인 사전교육  |                       |      |
| 강의명                              | 강의보기                  | 이수여부 |
| 1. 희망사다리 소개                      | 강의보기                  | 미이수  |
| 2 졸업생 의무사항                       | 강의보기                  | 미이수  |
| 3. 반환/환수 사유와 Q&A                 | 강의보기                  | 미이수  |

중소기업 취업연계 장학금(희망사다리) 온라인 사전교육

장학금

## ☆ 장학금 ▼ 국가근로 및 취업연계 장학금 ▼ 중소기업 취업연계 장학금(희망사다리 I 유형) ▼ 온라인 사전교육 ▼

인재육성

기부

생활관

고객센터

재단소개

정보공개

+ - = 000

학자금대출

## 온라인사전교육

재단홈페이지 > 중소기업 취업연계 장학금 신청

· <sup>푼등대</sup> 한국장학재단

✤ 온라인 사전교육은 총 3편이며 전체 10분 내외 분량입니다.

◇ 강의 수강이 완료되면 이수여부가 '미이수' → '이수'로
 자동 변경됩니다.

★ '미이수' 자는 장학생 대학심사에 자동 제외됩니다.
 신청 기간 내 반드시 이수 완료하시기 바랍니다.

온라인 사전교육

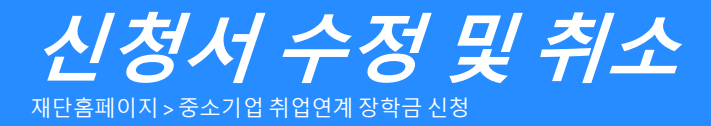

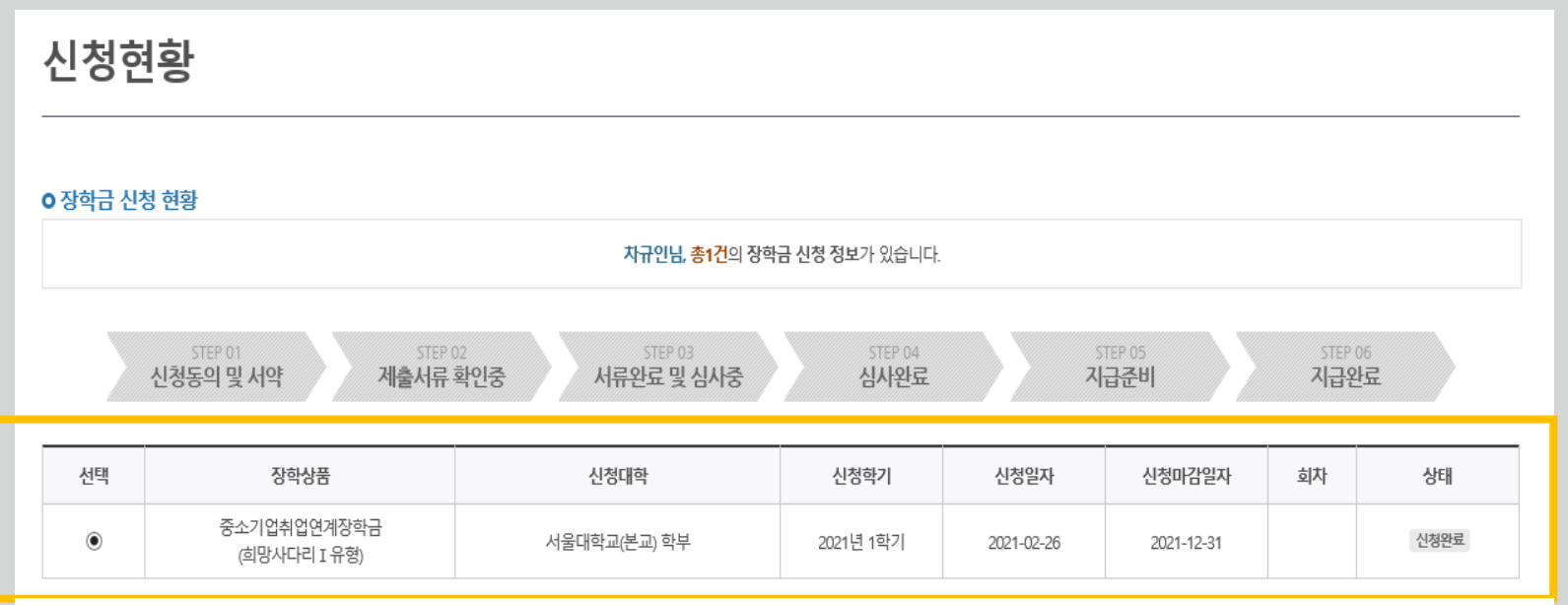

※ 국가근로장학금 상태명에 대한 안내는 다음과 같습니다.

반드시 이루어집니다 ??

| 상태                                                              | 안내                                                                                                    |  |  |  |
|-----------------------------------------------------------------|----------------------------------------------------------------------------------------------------|--|--|--|
| 신청완료                                                            | 국가근로장학금 신청을 완료한 상태입니다.                                                                                    |  |  |  |
| 서류완료                                                            | ll출하신 서류에 대해 확인이 완료된 상태입니다. 장학생 선발기준(학자금 지원구간, 성적 및 학적, 교내외 근로기관별 선발기준)을 통과할 경우 국가근로장학생으로 최종<br>1발하게 됩니다. |  |  |  |
| 근로대기                                                            | 장학생 선발기준(성적 및 학적, 교내외 근로지별 선발기준) 심사를 통과하였으나, 근로기관 배정 이전 상태입니다.                                            |  |  |  |
| 근로진행                                                            | 근로기관 배정이 완료되어 국가근로장학생으로 최종 선발되었습니다. 사이버오리엔테이션을 이수한 후 배정된 근로기관 확인 및 출근부 입력이 기능합니다.                         |  |  |  |
| 근로종료                                                            | 근로가 종료되었습니다.                                                                                              |  |  |  |
| 신청취소                                                            | 국가근로장학금 신청을 취소한 상태입니다.                                                                                    |  |  |  |
| 추천거절                                                            | 국가근로장학생 선발 심사에서 탈락되었습니다.                                                                                  |  |  |  |
| ※ <b>(국가우수장학) 계속장학생의 경우 해당학</b><br>- 예시: 휴학자(군휴학 포함), 성적미달자 등 * | <b>기 수혜가 가능한 학생만 선정으로 표시됩니다.</b><br>개당학기 장학금 수혜가 불가한 학생은 모두 선정탈락으로 표시                                     |  |  |  |
| ※ 오프라인으로 신청서 발급을 원하실 경우                                         | 하국장학재단으로 문의바랍니다                                                                                           |  |  |  |

신청서 보기 🔊

신청서 수정 🖒

신청서 취소 >

신청서 인쇄 >

신청현황

- ◆ 신청인은 [신청현황] 메뉴를 통하여 장학금 신청상황을 확인할 수 있습니다.
- ◆ [신청서 수정] 및 [신청서 취소] 버튼을 통하여 장학금 신청내역
   수정 및 신청취소를 할 수 있습니다.

#### 유의

◇ 상품유형과 소속대학은 신청완료 시 추후 수정이 불가합니다.
 - 변경하려면 작성한 신청서 취소 후 다시 작성해야 함에 유의

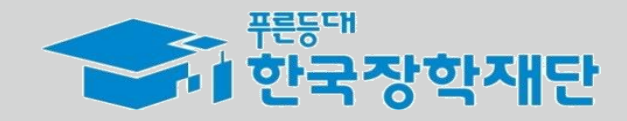

66

서류 제출 >

ULIDL

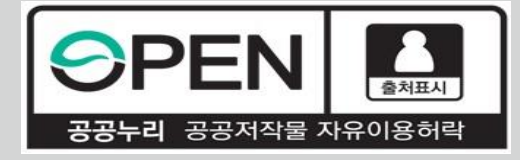

## 2021년1학기중소기업 취업연계장학금 (희망사다리 I 유형) 학생신청매뉴얼

KOSAF SMEs Employment Supporting Scholarship(The Ladder of Hope Scholarship)

한국장학재단 대학취업장학부

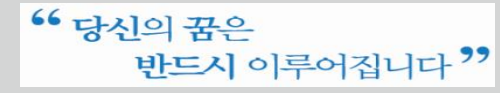

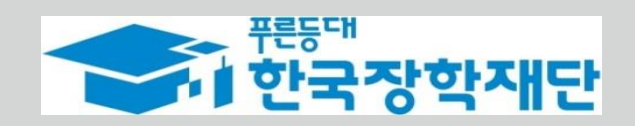

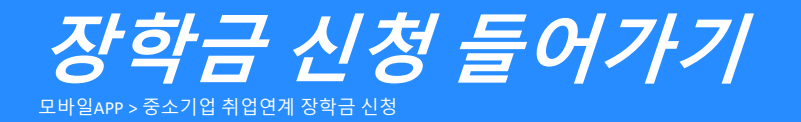

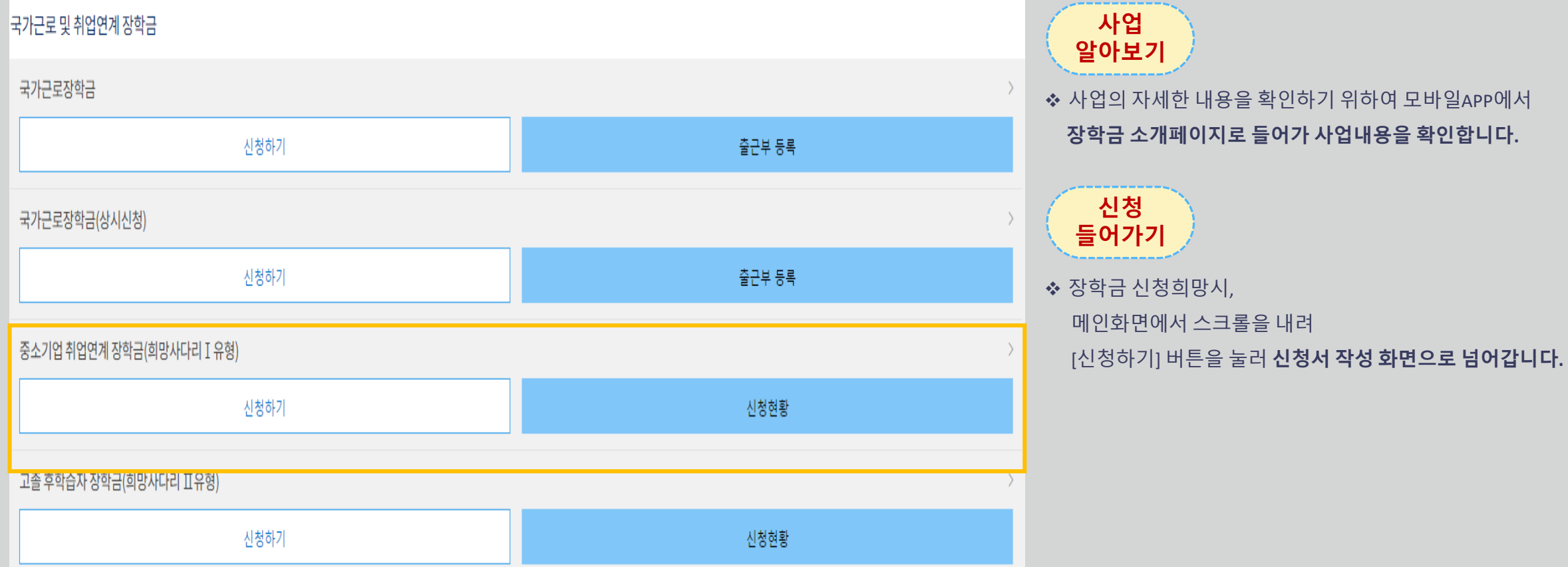

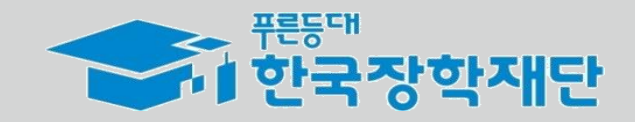

✤ 사업의 자세한 내용을 확인하기 위하여 모바일APP에서 장학금 소개페이지로 들어가 사업내용을 확인합니다.

• 당신의 꿈은 반드시 이루어집니다 ??

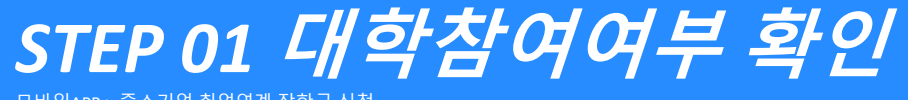

모바일APP > 중소기업 취업연계 장학금 신청

| <            | 중소기업 취업연계 장학금                                                                                                  | 신청    |
|--------------|----------------------------------------------------------------------------------------------------|-------|
| STEP<br>1    | 대학참여여부 확인<br><sup>대학참여여부를 확인해주세요.</sup>                                                                        | >     |
| STEP<br>2    | <b>약관동의</b><br>모든 약간에 동의해주세요.                                                                                  |       |
| STEP<br>3    | 개인정보입력<br>• 개인정보를 등록해주세요.<br>• 가족정보를 등록해주세요.<br>• 계정정보를 등록해주세요.                                                |       |
| STEP<br>4    | <b>학교정보입력</b><br>기업정보들 등록해주세요.<br>학교정보를 등록해주세요.<br>중핑시류를 등록해주세요.                                               |       |
|              | 신청하기                                                                                                    |       |
| <            | STEP01 대학참여 여부 최                                                                                               | 확인    |
| 이름           | And and a second second second second second second second second second second second second second second se |       |
| 신청상품         | 중소기업취업연계장학금(희망사다리 I 유형)                                                                                        |       |
| 상품유형 *       | 창업지원형                                                                                                    | 취업지원형 |
| 소속대학 *       |                                                                                                    | 검색    |
| 대학사업<br>참여여부 | 참여                                                                                                    |       |
|              |                                                                                                    |       |
|              | 학교 · · · · · · · · · · · · · · · · · · ·                                                                       |       |
|              |                                                                                                    |       |

### **대학참여여부 확인** ◆ 상품유형을 선택 후,

소속대학을 검색하여 대학사업 참여여부를 확인합니다.

유의

★ 상품유형과 소속대학은 신청완료 시 추후 수정이 불가합니다.
 - 변경하려면 작성한 신청서 취소 후 다시 작성해야 함에 유의

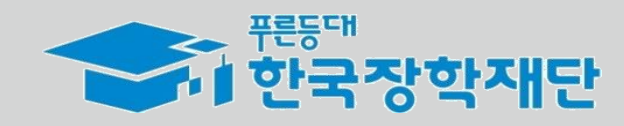

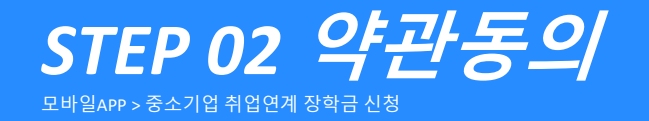

| «                                                                                                    | STEP02 약관동의 | 약관동의                                                  |
|----------------------------------------------------------------------------------------------------|-------------|-------------------------------------------------------|
| 개인정보제공 및 약관동의                                                                                                    |             | ◇ 개인정보제공 및 장학금 수혜약정서의<br>[내용확인]을 확인 후 동의를 진행합니다.      |
| ✔ 개인(신용)정보수집이용조회제공동의서                                                                                                   |             | ※ 사업에 대한 자세한 내용은 재단홈페이지 내 본 사업의<br>소개페이지를 통해서도 확인 가능함 |
| 중소기업취업연계장학금(희망사다리)유형)수혜약정서                                                                                              |             | ❖ 동의 완료 후 공동인증서 동의를 진행합니다.                            |
| ※ 본인은 위 내용에 동의하며 신청서에 필요한 정보를 누락 없이 사실만을 입력하겠습니다.<br>※ 누락 및 사실 아닌 내용 입력으로 신청이 거절 될 수 있고, 장학금 지급 이후에도 반환 및 환수조치가 될 수 있음을 | 2 인정합니다.    |                                                       |
|                                                                                                    | 공동인증서 동의    |                                                       |
|                                                                                                    |             |                                                       |

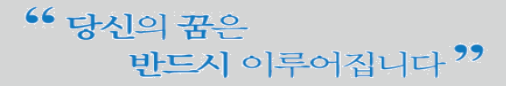

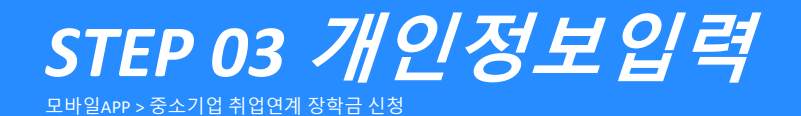

 $\langle\!\langle$ STEP03 개인정보입력 ) 가족정보 > 계좌정보 개인정보 전화번호 없음 휴대전화번호\* 선택 휴대전화 인증  $\ll$ 이메일 \* 실거주지 주소 \* 아버지 정보 구분 \* 선택 선택 주민등록등본상 생존 등재여부 \* 사망 결혼여부 \* 이혼 후 비거주 미혼 아버지 성명 \* 실종 외국인 이혼 주민등록번호 \* 전화번호 \* 없음 선택 휴대폰번호 \* \*\* 당신의 **브)-** 어머니 정보

## ◆ 휴대폰 번호는 [휴대전화인증] 필수사항입니다. $\langle\!\langle$ 예금주(본인 명의 계좌) 🕦 계좌선택 \* ✓ 경남은행 1234567890 이전

◆ 개인정보 > 가족정보 > 계좌정보 순으로 정보를 입력합니다.

◆ 휴대폰번호, 이메일, 실거주지 주소, 결혼여부, 병역사항 등

신청 양식을 빠짐없이 입력해주시기 바랍니다.

개인정보 입력

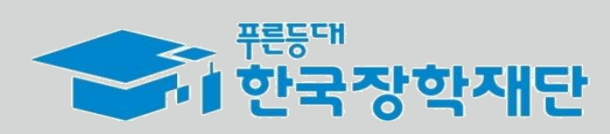

모바일APP > 중소기업 취업연계 장학금 신청

 $\ll$ 

STEP 04 학교정보입력

| 취업상태 *  | 기취업    | 취업에정 | 취업희망 |  |
|---------|--------|------|------|--|
| 중소기업명 * | 한국장학재단 |      |      |  |
| 소재지 *   | 대구광역시  |      |      |  |
| 사업자등록번호 |        |      |      |  |
| 대표자 명   |        |      |      |  |
| 겁종      | 선택     |      |      |  |
|         |        |      |      |  |
|         | 이전     |      | 다음   |  |

STEP04 학교정보입력

> 학교정보

기업정보

> 증빙서류

| ~        |                                |    | STEP | 202 학교정보입력 |        |    |    |
|----------|--------------------------------|----|------|------------|--------|----|----|
|          |                                |    | 기업정보 | > 학교정보     | > 증빙서류 |    |    |
|          |                                |    |      |            |        |    |    |
| 소속대학 *   | 동서울대학교(본교)                     |    |      |            |        |    |    |
| 학과/전공 *  |                                |    |      |            |        |    | 검색 |
| 단과대학     |                                |    |      |            |        |    |    |
|          | 학과/전공 입력 시 자동 입력됨              |    |      |            |        |    |    |
| 학적구분 * 🕕 | 선택                             |    |      |            |        |    | ~  |
| 학번       | 학번 또는 수험번호                     |    |      |            |        |    |    |
| 학년 * 🕕   | 선택                             |    |      |            |        |    | ~  |
| 학기선택 *   | 2021년 1학기가 몇 번째 학기 입니까?<br>선 택 |    |      |            |        |    | ~  |
|          |                                |    |      |            |        |    |    |
|          |                                | 이전 |      |            |        | 다음 |    |
|          |                                |    |      |            |        |    |    |

### 기업 정보

◆ 현재 해당하는 자신의 취업상태를 선택해주세요

기업 추가 정보

참고하세요! СИСК і

- ◆ 現재직 또는 취업을 희망/계획 중인 곳의 중소·중견기업명을 입력해주세요
- ◇ 기업 추가 정보는 신청인의 진로탐색 의지 확인을 위한 입력 사항입니다. 성실하게 기재해 주시기 바랍니다.

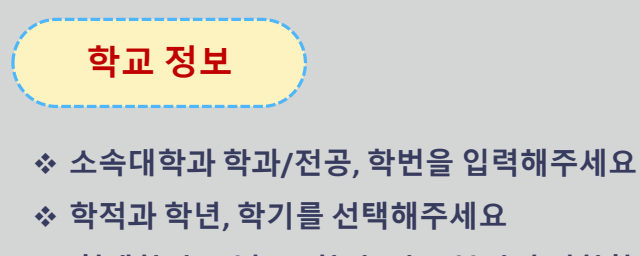

★ 현재학기(21년도 1학기) 기준 본인의 정확한 학년과
 몇 번째 학기인지를 입력해주시기 바랍니다.

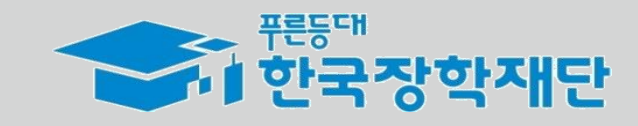

#### 반드시 이루어집니다 ??

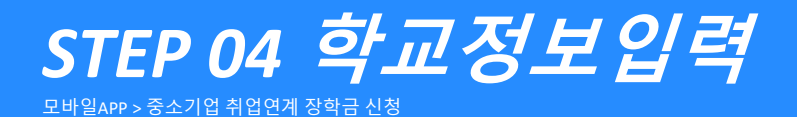

| «                                                                                                    |    | ST   | 'EP04 학교정보입력 |        |    |                |
|----------------------------------------------------------------------------------------------------|----|------|--------------|--------|----|----------------|
|                                                                                                    |    | 기업정보 | > 학교정보       | > 증빙서류 |    |                |
|                                                                                                    |    |      |              |        |    | 참고하세요! CLICK i |
|                                                                                                    |    |      |              |        |    | _              |
|                                                                                                    |    |      | 파일첨부 *       |        |    |                |
| 제출서류(제출시 대학추천 가점 사항)<br>• 유관사업 참여 증빙서류(주관기관 또는 대학 발급)<br>※ (예) 중소기업진흥공단: 산학맞춤 기술인력양성사업, 기술사관 육성사업<br>※ 고용노동부: 취업성공패키지(2~3단계), 대학 현장실습, 중소기업 담방<br>• 취상업지원금 사용계획서(양식은 공지사항에서 다운)<br>• 창업경의 이수 내역(창업지원형이 해당) |    |      |              |        |    |                |
|                                                                                                    | 이전 |      |              |        | 다음 |                |
|                                                                                                    |    |      |              |        |    |                |

#### 제출서류

- ◆ 대학심사시 가점을 받기위해 추가서류를 제출할 수 있습니다.
- 유관사업 참여증빙서류
- 창업강의 이수내역(창업지원형에 한함)

### ☆ 취·창업지원금 사용계획서는 신청인 필수 제출 서류입니다. 성실하게 기재해 제출해 주시기 바랍니다.

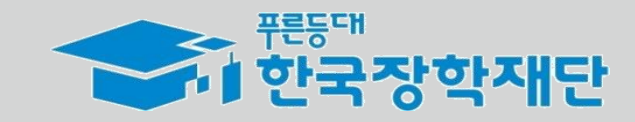

\*\* 당신의 꿈은 반드시 이루어집니다 \*\*

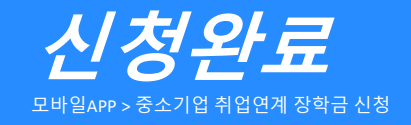

| 중소기업 취업연계 장학금 신청                                                                                                    |                                                       |
|----------------------------------------------------------------------------------------------------|-------------------------------------------------------|
| 1<br>완료<br>대학참여여부 확인<br>대학참여여부 확인되었습니다.                                                                                         | <b>신청완료</b><br>◆ 신청서 작성이 정상적으로 완료되었습니다.               |
| 2 약관동의<br>모든 역권에 동의하였습니다.                                                                                                    | ★ [온라인사전교육] 버튼을 통하여 신청기한 내                            |
| 3       ····································                                                                                    | 온라인자선교육을 만드시 이주해야 합니다.<br>미 이수 시, 신청서를 작성 완료해도 대학심사   |
| 학교정보입력           기업정보기입력 편료되었습니다.           학교정보기업력 판료되었습니다.           중앙세재가 등록 관료되었습니다.                                        | ★ 온라인 사전교육은 모바일 환경에서는 이수기<br>PC환경으로 이동하여 반드시 이수하시기 바립 |
| 신청하기                                                                                                    |                                                       |
| 신청완료                                                                                                    |                                                       |
| <b>신청완료</b><br>전청 완료<br>장학급 신청서 작성이<br>정상적으로 완료되었습니다.<br>온라인 사전교육을 이수하세요.<br>신청기한 내 온라인사전교육을 반드시 이수하여야 대학추천이 가능합니다.<br>온라인 사전교육 |                                                       |
| 신청현황<br>보러가기                                                                                                    | 푸른등대                                                  |

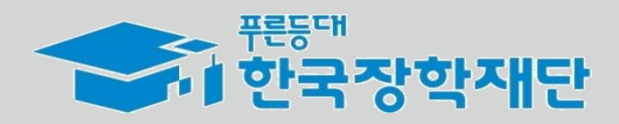

미 이수 시, 신청서를 작성 완료해도 대학심사가 불가합니다.

★ 온라인 사전교육은 모바일 환경에서는 이수가 불가합니다.

PC환경으로 이동하여 반드시 이수하시기 바랍니다.

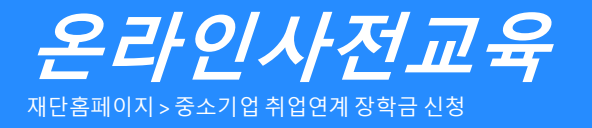

| • | 에 한국장 | <b>학재단</b> 장      | 한다금 학자금대출         | 인재육성         | 기부   | 생활관 | 고객센터         | 재단소개 | 정보공개    |  |
|---|-------|-------------------|-------------------|--------------|------|-----|--------------|------|---------|--|
| û | 장학금 ▼ | 국가근로 및 취업연계 장학금 🔻 | · 중소기업 취업연계 장학금(희 | 망사다리 I 유형) ▼ | 소개 🔻 |     | 👤 차규인님 안녕하세요 | + -  | ā 6 0 0 |  |

#### 중소기업 취업연계 장학금(희망사다리 I 유형)

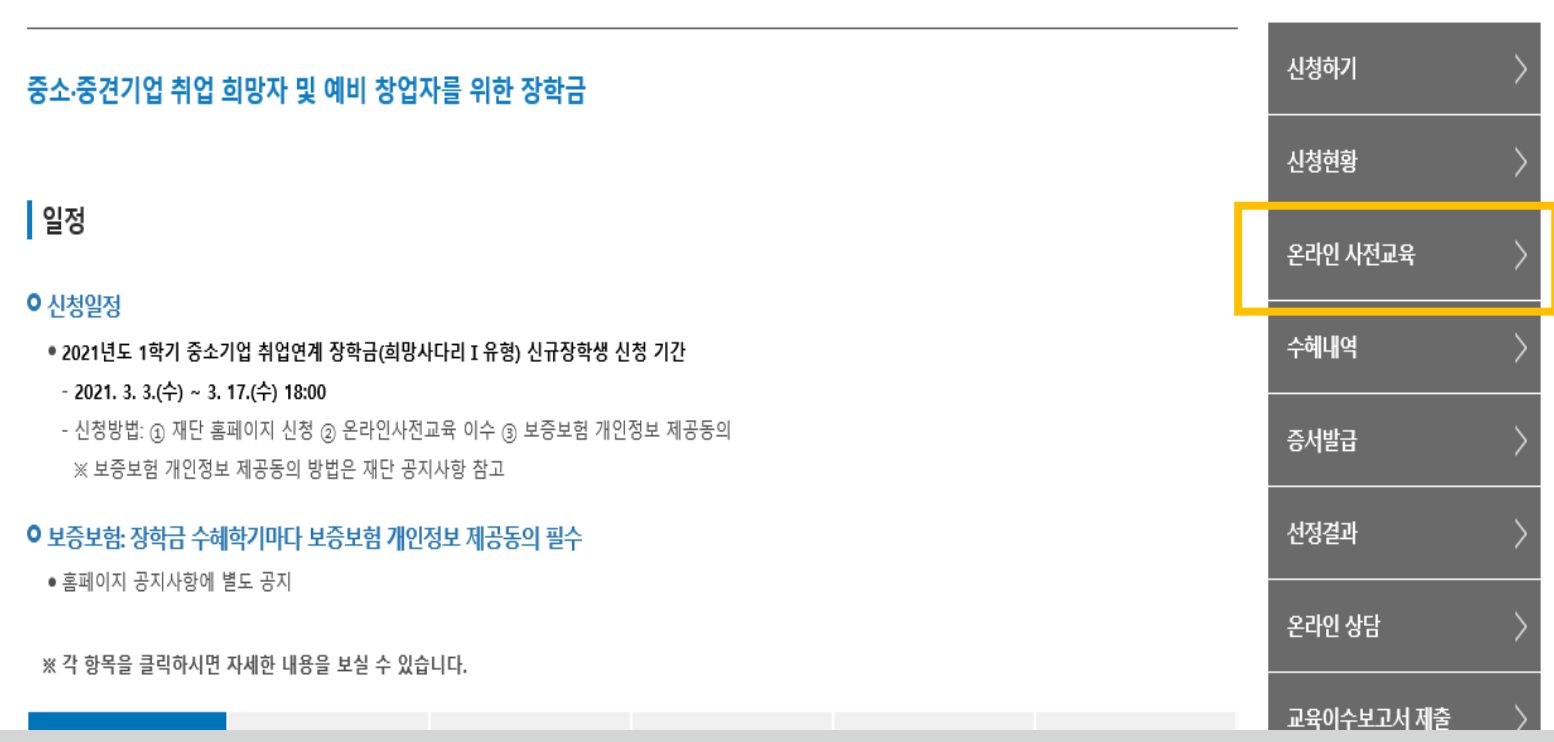

#### 온라인 사전교육

★ 온라인 사전교육은 재단 홈페이지에서
 중소기업취업연계장학금 소개페이지를 통해서도 수강 가능

★ [온라인사전교육] 버튼을 통하여 신청기한 내
 온라인사전교육을 반드시 이수해야 합니다.
 미 이수 시, 신청서를 작성 완료해도 대학심사가 불가합니다.

\*\* 당신의 꿈은 반드시 이루어집니다 <sup>??</sup>

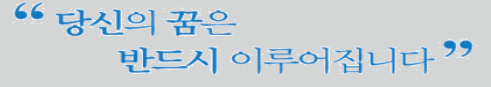

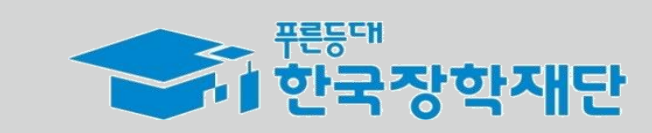

| 중소기업 취업연계 장학금(희망사다리) 온라인 사전교육에 오신 것을 환영합니다. |      |      |  |  |  |
|---------------------------------------------|------|------|--|--|--|
| 년도/학기/유형 2021 ✔ 년 1 ✔ 학기 취업지원형 ✔            |      | 조회 > |  |  |  |
| O 중소기업 취업연계 장학금(희망사다리) 온라인 사전교육             |      |      |  |  |  |
| 강의명                                         | 강의보기 | 이수여부 |  |  |  |
| 1. 희망사다리 소개                                 | 강의보기 | 미이수  |  |  |  |
| 2 졸업생 의무사항                                  | 강의보기 | 미이수  |  |  |  |
| 3. 반환/환수 사유와 Q&A                            | 강의보기 | 미이수  |  |  |  |

중소기업 취업연계 장학금(희망사다리) 온라인 사전교육

장학금

## ☆ 장학금 ▼ 국가근로 및 취업연계 장학금 ▼ 중소기업 취업연계 장학금(희망사다리 I 유형) ▼ 온라인 사전교육 ▼

인재육성

기부

생활관

고객센터

재단소개

정보공개

+ - = 000

학자금대출

## 온라인사전교육

재단홈페이지 > 중소기업 취업연계 장학금 신청

· <sup>푼등대</sup> 한국장학재단

✤ 온라인 사전교육은 총 3편이며 전체 10분 내외 분량입니다.

◇ 강의 수강이 완료되면 이수여부가 '미이수' → '이수'로
 자동 변경됩니다.

★ '미이수' 자는 장학생 대학심사에 자동 제외됩니다.
 신청 기간 내 반드시 이수 완료하시기 바랍니다.

온라인 사전교육

# 감사합니다.

☎ 문의: 1800-0499 (한국장학재단)